## เช็กรายการใช้จ่ายบัตรเครดิต หรือ ดาวน์โหลด Statement บนแอป ttb touch

1) ไปที่ "หน้าหลัก" ซึ่งจะแสดงบัญชีและผลิตภัณฑ์ทั้งหมดที่ลูกค้า มีกับธนาคาธ

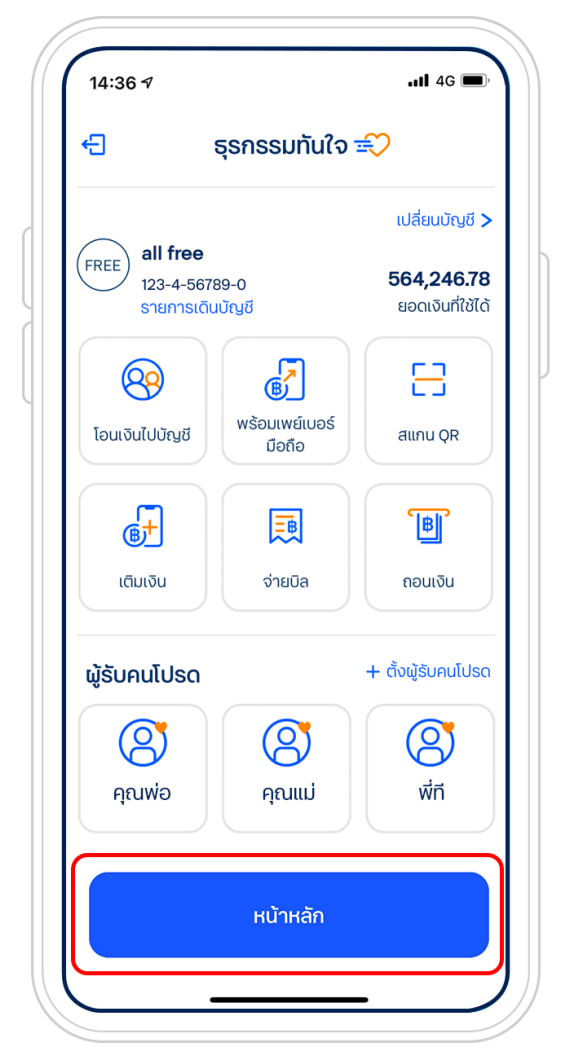

2) กดเลือกบัตรเครดิตที่ต้องการเช็กรายการใช้จ่าย หรือดาวน์โหลด Statement และกด "รายละเอียด"

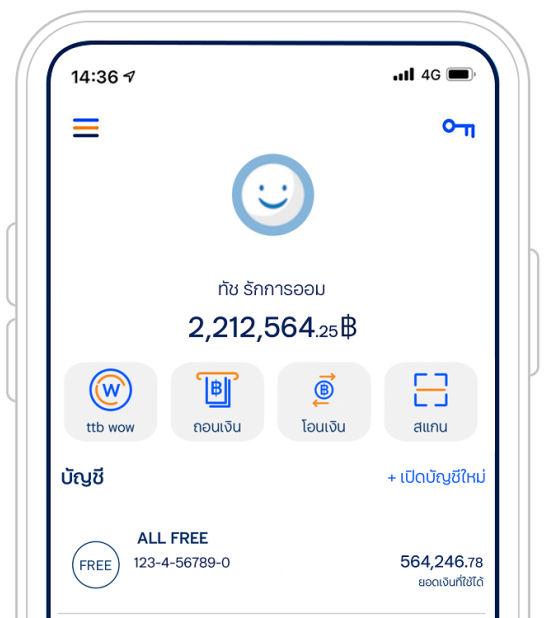

| <b>บัตรเครดิต</b><br>วงเงินรวมทุกบัตร: <b>200,000</b> | + สมัครบัตรเครดิตเพิ่ม<br>. <b>00</b> |
|-------------------------------------------------------|---------------------------------------|
| <b>โช ฟาสต์</b><br>ฮิ: ๗ 14,000.00<br>ยอดค้างชำระ     | <b>186,000.00</b><br>ວvເຈັນກີ່ໃຜ້ໄດ້  |
| E<br>จ่ายบิล แบ่งง่ายใช่กู้ด                          |                                       |
|                                                       |                                       |

## 3) เลือก "รายการเดินบัญชี"

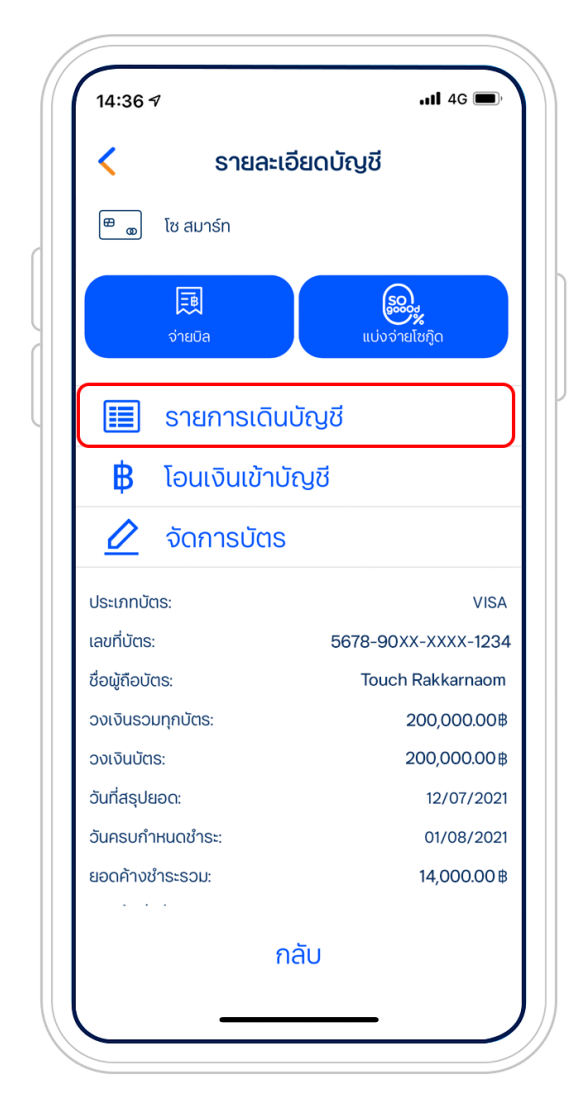

## 4) สามารถดูรายการที่รอเรียกเก็บ หรือ รายการที่เรียกเก็บแล้วได้

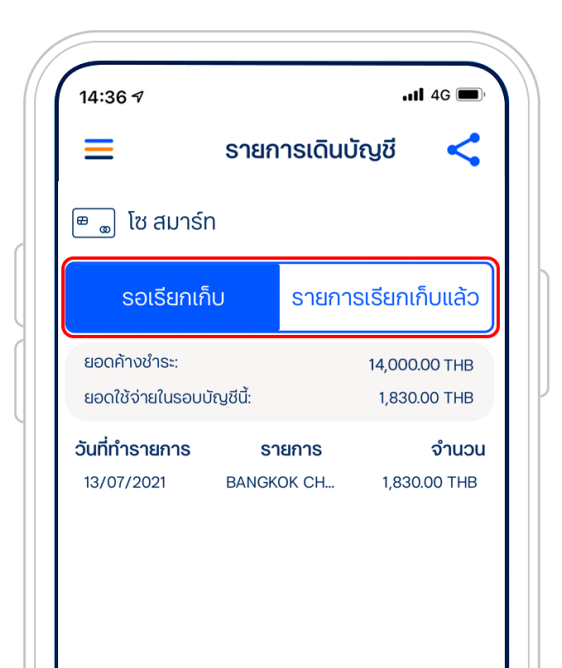

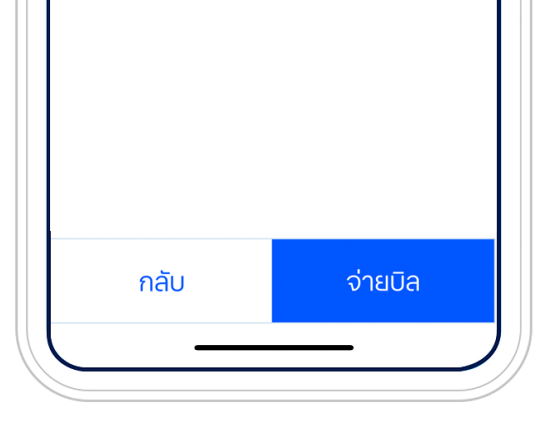

5) หากเลือก รายการที่เรียกเก็บแล้ว สามารถเลือกดูได้ 6 รอบบิล และดาวน์โหลดเป็นไฟล์ PDF ได้ โดยกดที่สัญลักษณ์ < มุมบนขวา

| และกด | <u> </u> |  |
|-------|----------|--|
|       |          |  |

| 14:36 🕫       | (                 | รายก       | ารเดิน                  | ."<br>ប៊សូชី<br>) | 46      |
|---------------|-------------------|------------|-------------------------|-------------------|---------|
| 🖷 💩 ໂၓ ส      | สมาร์ท            | ٦.         |                         |                   |         |
| รอเรี         | ธอเรียกเก็บ       |            | ก็บ รายการเรียกเก็บแล้ว |                   |         |
| ลือกรอบบิล    |                   |            |                         |                   |         |
| 1st           | 2nd               | 3rd        | 4th                     | 5th               | 6th     |
| ชำระเต็มจำ    | iuou:             |            |                         | 14,000            | .00THB  |
| ชำระขั้นต่ำ:  |                   | 849.80 THB |                         |                   |         |
| กำหนดชำร      | =:                |            |                         | 01/0              | 08/2021 |
| เดือนนี้คุณร่ | รับคะแนเ          | นเพิ่ม:    |                         | 0 คะแนน           |         |
| คะแนนสะสม     | คะแนนสะสมคงเหลือ: |            |                         | 0 คะแนน           |         |
| วันที่ทำธาย   | การ               | รายการ     |                         |                   | ຈຳนວน   |
| 11/07/202     | 1                 | LINE MAN W |                         | 328               | .00 THB |
| 07/07/202     | 21                | WWW.LAZADA |                         | 2,114.00 THB      |         |
| 02/07/202     | 21                | WWW.PHYATH |                         | 1,650.00 THB      |         |
| 26/06/20      | 21                | CMK-C      | 935 S                   | 1,068             | .00 THB |
| กลับ          |                   |            |                         | จ่ายบิ            | a       |